## How to manage excluded vulnerabilities in SanerNow?

As excluded vulnerabilities do not show up on the vulnerability management dashboard, you can manage these excluded vulnerabilities in the Manage Detection section.

1. In the Vulnerability Management Dashboard, go to Manage Detection.

| Vulnerability Statistics           |                                        |                  |                        |                  |                       |                    | in tourier opiniones promo     |           |
|------------------------------------|----------------------------------------|------------------|------------------------|------------------|-----------------------|--------------------|--------------------------------|-----------|
| /                                  | 2740                                   | Exploitabi       | ility                  |                  | E CSV                 | High Fidelity Att  | acks                           | Q ECSV 1  |
|                                    |                                        | Easily Exp       | ploitable              | _                | 80.40 %               | 33.33% devices are | njR4T exploitable!             |           |
|                                    | Critical     High                      | Network          | Exploitable            |                  | 46,89%                | 33.33% devices are | ZombieLoad exploitable!        |           |
|                                    | <ul> <li>Medum</li> <li>Low</li> </ul> | Public Ex        | ploit Available        |                  |                       | 33.33% devices are | XMRig Cryptominer exploitable! |           |
| 68.1%                              |                                        |                  |                        |                  | 1-22 %                | 33.33% devices are | XFiles Mahware exploitable!    |           |
|                                    |                                        | High Late        | eral Movement          |                  | 94.54 %               | 33.33% devices are | XDSpy APT exploitable!         |           |
|                                    | Plate into V                           |                  |                        |                  |                       |                    |                                |           |
| Vulnerable Devices Source : All Gr | oups BiOS: All OS Family:              | All selected (4) | Severity : All selecte | d (4) Status : 🖵 | • 🖵                   |                    | search                         | 9 EC      |
| Host Name                          | Operating System                       |                  | Group                  | Risks Count 1    | Severity Distribution | 11 Assets 11       | Last Scanned                   | 11 Status |
| ee win-eo94n815atq                 | Microsoft Windows Server 2019 v18      | 809 architect    | windows server 2019    | 2305             | 9 530 1706            | 60 6               | 2022-08-24 03:45:00 PM IST     | Ψ.        |
| d qa-secpod-ubuntu-18-04-x664      | Ubuntu v18.04 architecture x86_64      |                  | ubuntu                 | 337              | 28 129 131            | 49 65              | 2022-08-24 03:21:00 PM IST     | <b>.</b>  |
| A ga-debian9-x64                   | Linux 3.2 - 4.9                        |                  | general purpose        | 98               | 45 28                 | 25 5               | 2022-08-24 03:48:00 PM IST     | <b>.</b>  |
|                                    |                                        |                  |                        |                  | 40 20                 |                    |                                |           |

2. Over here, you will have the list of excluded vulnerabilities.

| sai | nernow Mar                 | naging test1 ~ |                    |                 |                | <b>Q</b> Wed Aug 24 4:02:51 PM | 🛔 orgadminexclude 🗸 |
|-----|----------------------------|----------------|--------------------|-----------------|----------------|--------------------------------|---------------------|
| VM  |                            |                |                    |                 |                | All Vulnerabilities Mana       | age Detection 🛛 👫   |
| •   | Excluded Policies          |                |                    |                 |                |                                | Q. IICSV            |
|     | Policy Name                | 11 Description | 17 Exclude Item(s) | 1 Policy Expiry | 11 Reason      | Action                         |                     |
| _   | ManageExclude              | manage         | 1                  | 19-May-2025     | False Positive | 0 ENVIRIED Edit Delete         |                     |
|     | Showing 1 to 1 of 1 entrie | 25             |                    |                 |                |                                |                     |
| e   |                            |                |                    |                 |                |                                |                     |
|     |                            |                |                    |                 |                |                                |                     |
|     |                            |                |                    |                 |                |                                |                     |
|     |                            |                |                    |                 |                |                                |                     |
|     |                            |                |                    |                 |                |                                |                     |
|     |                            |                |                    |                 |                |                                |                     |
|     |                            |                |                    |                 |                |                                |                     |
|     |                            |                |                    |                 |                |                                |                     |
|     |                            |                |                    |                 |                |                                |                     |
|     |                            |                |                    |                 |                |                                |                     |
|     |                            |                |                    |                 |                |                                |                     |

3. The (i) symbol displays the comments for the policy.

| sar | nernow              | Managing test1 | v           |                 | •             |                | Q Wed Aug    | 24 4:03:01 PM | Ø      | 🛔 orgadmine | xclude 🗸 I |
|-----|---------------------|----------------|-------------|-----------------|---------------|----------------|--------------|---------------|--------|-------------|------------|
| VM  |                     |                |             |                 |               |                | All Vulr     | erabilities   | Manag  | e Detection | #          |
| ۲   |                     |                |             |                 |               |                |              |               |        | 0           |            |
| ÷.  | Dicluded Policies   |                |             |                 |               |                |              |               |        | ų           | LACSV      |
|     | Policy Name         |                | Description | Exclude Item(s) | Policy Expiry | Reason         | Any comments |               |        |             |            |
| •   | ManageExclude       |                | manage      | 1               | 19-May-2025   | False Positive | 0            | ENABLED       | Delete |             |            |
|     | Showing 1 to 1 of 1 | entries        |             |                 |               |                |              |               |        |             |            |
|     |                     |                |             |                 |               |                |              |               |        |             |            |
|     |                     |                |             |                 |               |                |              |               |        |             |            |
|     |                     |                |             |                 |               |                |              |               |        |             |            |
|     |                     |                |             |                 |               |                |              |               |        |             |            |
|     |                     |                |             |                 |               |                |              |               |        |             |            |
|     |                     |                |             |                 |               |                |              |               |        |             |            |
|     |                     |                |             |                 |               |                |              |               |        |             |            |
|     |                     |                |             |                 |               |                |              |               |        |             | _          |
|     |                     |                |             |                 |               |                |              |               |        |             |            |
|     |                     |                |             |                 |               |                |              |               |        |             |            |
|     |                     |                |             |                 |               |                |              |               |        |             |            |

4. You can enable/disable the policy in the **Action section**.

| sar | ernow               | Managing test1 | ~           | <br>            |                  |                | Q Wed Aug 2 Contraction But State | sfully     |
|-----|---------------------|----------------|-------------|-----------------|------------------|----------------|-----------------------------------|------------|
| VM  |                     |                |             |                 |                  |                | All Vul                           |            |
| •   | Excluded Policies   |                |             |                 |                  |                |                                   | Q. III CSV |
| m   | Policy Name         | 11             | Description | Exclude Item(s) | 1 Policy Expiry  | 11 Reason      | Action                            |            |
| ▲   | ManageExclude       |                | manage      | 1               | 01-December-2022 | False Positive | C ENABLED Edit Delete             |            |
|     | Showing 1 to 1 of 1 | entries        |             |                 |                  |                |                                   |            |
| œ   |                     |                |             |                 |                  |                |                                   |            |
|     |                     |                |             |                 |                  |                |                                   |            |
|     |                     |                |             |                 |                  |                |                                   |            |
|     |                     |                |             |                 |                  |                |                                   |            |
|     |                     |                |             |                 |                  |                |                                   |            |
|     |                     |                |             |                 |                  |                |                                   |            |
|     |                     |                |             |                 |                  |                |                                   |            |
|     |                     |                |             |                 |                  |                |                                   |            |
|     |                     |                |             |                 |                  |                |                                   |            |

| sa       | nernow              | Managing test1 | v           |                 |                  |                | Q We | Q Wed Aug 24 1403 to BM (Constanting and a successfully all to a |         |  |
|----------|---------------------|----------------|-------------|-----------------|------------------|----------------|------|------------------------------------------------------------------|---------|--|
| •        |                     |                |             |                 |                  |                |      |                                                                  |         |  |
| <b>P</b> | Excluded Policies   |                |             |                 |                  |                |      |                                                                  | Q IICSV |  |
|          | Policy Name         |                | Description | Exclude Item(s) | Policy Expiry    | Reason         |      | Action                                                           |         |  |
| ▲        | ManageExclude       |                | manage      | 1               | 01-December-2022 | False Positive | 0    | DISABLED Edit Delete                                             |         |  |
|          | Showing 1 to 1 of 1 | entries        |             |                 |                  |                |      |                                                                  |         |  |
| G        |                     |                |             |                 |                  |                |      |                                                                  |         |  |
|          |                     |                |             |                 |                  |                |      |                                                                  |         |  |
|          |                     |                |             |                 |                  |                |      |                                                                  |         |  |
|          |                     |                |             |                 |                  |                |      |                                                                  |         |  |
|          |                     |                |             |                 |                  |                |      |                                                                  |         |  |
|          |                     |                |             |                 |                  |                |      |                                                                  |         |  |
|          |                     |                |             |                 |                  |                |      |                                                                  |         |  |
|          |                     |                |             |                 |                  |                |      |                                                                  |         |  |
|          |                     |                |             |                 |                  |                |      |                                                                  |         |  |
|          |                     |                |             |                 |                  |                |      |                                                                  |         |  |

5. You can also **Edit** any policy.

| sai | nernow Managing   | ; test1 ∨      |                                | •                                              |            |     | Q Wed Aug 24 4:03:09 PM | 🙆 🛔 orgadminexclude 🗸 |
|-----|-------------------|----------------|--------------------------------|------------------------------------------------|------------|-----|-------------------------|-----------------------|
| VM  |                   |                | Exclude Item(s)                |                                                |            | ×   | All Vulnerabilities     | Manage Detection 🛛 😤  |
| 0   | Excluded Policies |                | Policy Name (*)                | ManageExclude                                  |            |     |                         | Q. III CSV            |
| m   | Policy Name       | 11 Description | Description                    | manage                                         |            |     | Action                  |                       |
| ▲   | ManageExclude     | manage         | Reason (*)                     | False Positive                                 | ~          |     | 0 DAVIED FOR            | Delete                |
|     |                   |                | For Days (*)                   | 999                                            | ٥          |     |                         |                       |
| G   |                   |                | Comments                       | Any comments                                   |            |     |                         |                       |
|     |                   |                | CVEs (*) 1 Vuln<br>USN-<br>Add | erability selected<br>5292-4 X<br>custom entry | A<br>Add   |     |                         |                       |
|     |                   |                |                                |                                                | Update Can | cel |                         |                       |

| sar      | nernow            | Managing test1 | ~           |                 |                  |                | Q We | d Aug 2 Policy update | d successfully. |
|----------|-------------------|----------------|-------------|-----------------|------------------|----------------|------|-----------------------|-----------------|
| •        |                   |                |             |                 |                  |                | A    | IVuln                 |                 |
| <b>.</b> | Excluded Policies |                |             |                 |                  |                |      |                       | Q IICSV         |
|          | Policy Name       |                | Description | Exclude Item(s) | Policy Expiry    | Reason         |      | Action                |                 |
| <b>A</b> | ManageExclude     |                | manage      | 1               | 01-December-2022 | False Positive | 0    | ENABLED Edit          | elete           |
|          | Showing 1 to 1 of | 1 entries      |             |                 |                  |                |      |                       |                 |
| œ        |                   |                |             |                 |                  |                |      |                       |                 |
|          |                   |                |             |                 |                  |                |      |                       |                 |
|          |                   |                |             |                 |                  |                |      |                       |                 |
|          |                   |                |             |                 |                  |                |      |                       |                 |
|          |                   |                |             |                 |                  |                |      |                       |                 |
|          |                   |                |             |                 |                  |                |      |                       |                 |
|          |                   |                |             |                 |                  |                |      |                       |                 |
|          |                   |                |             |                 |                  |                |      |                       |                 |
|          |                   |                |             |                 |                  |                |      |                       |                 |
|          |                   |                |             |                 |                  |                |      |                       |                 |

6. You can **Delete** any policy.

| sai | Nernow Managing   | testi ~        |                            |                    |                | Q | Wed Aug 24 4:17:29 PM | ٩     | a orgadminexe | clude 🗸 |
|-----|-------------------|----------------|----------------------------|--------------------|----------------|---|-----------------------|-------|---------------|---------|
| VМ  |                   |                | Delete Exclude Policy      | /                  | ×              |   | All Vulnerabilities   | Mana  | ge Detection  | -11     |
| •   | Excluded Policies |                | Are you sure you want to d | elete this policy? |                |   |                       |       | ٩             | CSV     |
|     | Policy Name       | 11 Description |                            |                    | Delete Cancel  |   | Action                |       |               |         |
|     | ManageExclude     | manage         |                            | 01-December-2022   | False Positive |   | O INVILLO Edit D      | elete |               |         |
| 8   |                   |                |                            |                    |                |   |                       |       |               |         |
| œ   |                   |                |                            |                    |                |   |                       |       |               |         |
|     |                   |                |                            |                    |                |   |                       |       |               |         |
|     |                   |                |                            |                    |                |   |                       |       |               |         |
|     |                   |                |                            |                    |                |   |                       |       |               |         |
|     |                   |                |                            |                    |                |   |                       |       |               |         |
|     |                   |                |                            |                    |                |   |                       |       |               |         |
|     |                   |                |                            |                    |                |   |                       |       |               |         |
|     |                   |                |                            |                    |                |   |                       |       |               |         |
|     |                   |                |                            |                    |                |   |                       |       |               |         |
|     |                   |                |                            |                    |                |   |                       |       |               |         |

| sar      | nernow 🛛              | Managing test1 | Ŷ           |                 | •                |                | Q Wed Aug 20 to to to to the second successfully. |                     |         |
|----------|-----------------------|----------------|-------------|-----------------|------------------|----------------|---------------------------------------------------|---------------------|---------|
| VM       |                       |                |             |                 |                  |                | All Vu                                            |                     |         |
|          | Excluded Policies     |                |             |                 |                  |                |                                                   |                     | Q IICSV |
|          | Policy Name           | lt.            | Description | Exclude Item(s) | Policy Expiry    | Reason         | Acti                                              | on                  |         |
|          | ManageExclude         |                | manage      | 1               | 01-December-2022 | False Positive | 0                                                 | ENABLED Edit Delete |         |
| <b>^</b> | Showing 1 to 1 of 1 e | entries        |             |                 |                  |                |                                                   |                     |         |
|          |                       |                |             |                 |                  |                |                                                   |                     |         |
| 6        |                       |                |             |                 |                  |                |                                                   |                     |         |
|          |                       |                |             |                 |                  |                |                                                   |                     |         |
|          |                       |                |             |                 |                  |                |                                                   |                     |         |
|          |                       |                |             |                 |                  |                |                                                   |                     |         |
|          |                       |                |             |                 |                  |                |                                                   |                     |         |
|          |                       |                |             |                 |                  |                |                                                   |                     |         |
|          |                       |                |             |                 |                  |                |                                                   |                     |         |
|          |                       |                |             |                 |                  |                |                                                   |                     |         |
|          |                       |                |             |                 |                  |                |                                                   |                     |         |

7. If needed, you can export the list through **CSV file**.

Now you have successfully managed the excluded vulnerabilities.